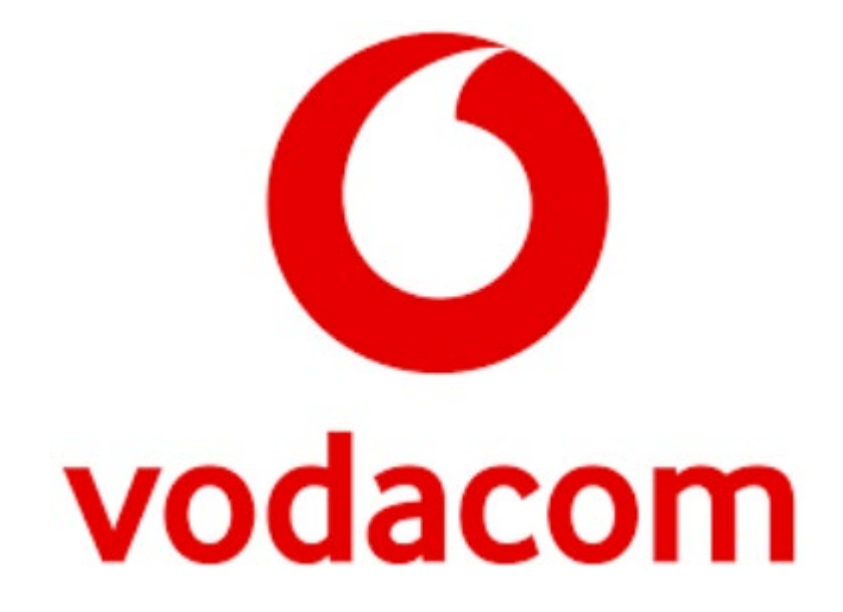

## **Vodacom Self-Build Fibre**

# Home Installation Appointment Booking Step by StepGuide

### Home Installation Appointment Booking Notification

**Step 1:** You will receive an e-mail with the following subject, "Home Installation Appointment Booking Notification Reminder". At the bottom of the e-mail there is a "Home Survey and Fibre Installation Schedule" link. You must click on this link to schedule your fibre home drop and survey date and time. The link will re-redirect the customer to the "online" booking portal.

| Once your Home Installation appointment has been booked, this is what will happen next: |
|-----------------------------------------------------------------------------------------|
|-----------------------------------------------------------------------------------------|

- 1. <u>Home survey</u>: This will be an assessment, in consultation with yourself, to plan a suitable fibre installation at your home.
- 2. <u>Fibre Installation</u>: This will include the installation of the fibre and router at your home and the activation of your internet service and fibre voice service (if applicable). Once installation is completed, you will be requested to sign a customer acceptance form to confirm whether everything is in order and tested to your satisfaction.

Should you require any further assistance, please feel free to contact Vodacom Customer Care on 082 1904 (Lines open from 06:00 - 22:00 daily).

| Regards,                                    |
|---------------------------------------------|
| The Vodacom Fibre Team                      |
| Links:                                      |
| Name                                        |
| Home Survey and Fibre Installation Schedule |

### Step 2: Customer must click "continue"

|   | Personal Business                                                         |                                              | Contact us           |
|---|---------------------------------------------------------------------------|----------------------------------------------|----------------------|
| 0 |                                                                           |                                              |                      |
|   | Online Process                                                            |                                              |                      |
|   | Dear JOHN SMITH<br>Reminder for Scheduling Fibre Drop and Site Survey for | or Order: S0211115-759522                    |                      |
|   | In order for this transaction to be successful, you will r                | eed to perform a One Time Pin authentication |                      |
|   | Continue                                                                  |                                              |                      |
|   |                                                                           |                                              |                      |
|   |                                                                           |                                              |                      |
|   |                                                                           |                                              |                      |
|   |                                                                           |                                              |                      |
|   | 🛉 💆 🕩 G+                                                                  |                                              | Ask our community    |
|   |                                                                           |                                              |                      |
|   | Vodacom South Africa                                                      | Help me                                      | About us             |
|   | Cellphones                                                                | FAQs                                         | Vodacom World        |
|   | Tablets                                                                   | Support forums                               | Vodacom Millionaires |
|   | Routers                                                                   | Tech support                                 | Investors            |
|   | SIM cards                                                                 | Find a store                                 | Media                |

**Step 3:** The customer will receive a OTP (One Time Pin) via SMS, Please type in the OTP code and click Submit

Please note the OTP is only valid for 2min, hence please enter it the moment you receive it

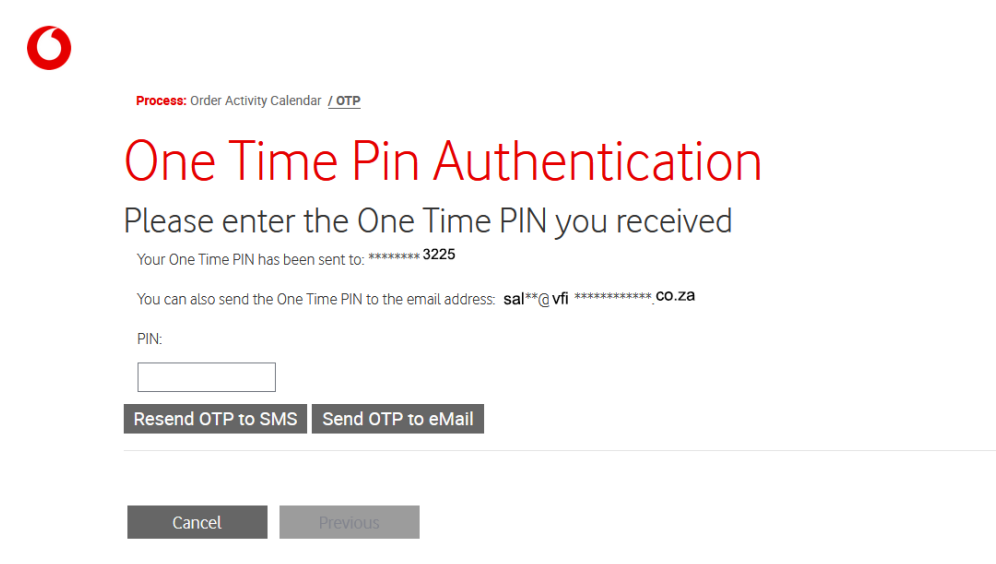

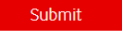

Submit

### Step 4: Please verify your contact information and click submit

Process: Order Activity Calendar / Contact Details

Cancel Previous

| rour Contact                                       |                                                             |
|----------------------------------------------------|-------------------------------------------------------------|
| Contact Details                                    |                                                             |
| First Name *                                       | Last Name *                                                 |
| JOHN                                               | SMITH                                                       |
| Email Address *                                    | Re-Enter Email Address *                                    |
| sales@vfibre.co.za                                 | sales@vfibre.co.za                                          |
| Cellular Phone # (Format +27 followed by number) * | Re-Enter Cellular Phone # (Format +27 followed by number) * |
| 82 789 3225                                        | 82 789 3225                                                 |
| ID Details                                         |                                                             |
| ID Type *                                          | ID Country *                                                |
| ID Number                                          | <ul> <li>✓ South Africa</li> </ul>                          |
| ID/Passport Number *                               | ID Expiration Date                                          |
| 0001015120080                                      | 8                                                           |
| Gender                                             | Date of Birth                                               |
| Male                                               | ✓                                                           |

Should the online booking link not work, please email us <u>sales@vfibre.co.za</u> so we can request the scheduling team to contact you

### Step 5: Click on the red Book Appointment button

| Process: Order Activity Calendar / Scheduling                                                                                                    |  |  |
|----------------------------------------------------------------------------------------------------|--|--|
| Order Appointment Scheduling                                                                                                    |  |  |
| DearJOHN SMITH                                                                                                    |  |  |
| We are now ready to install your Service.                                                                                                    |  |  |
| In order to commence with installation, we require you to please schedule the below appointments.                                                                                                    |  |  |
| Should you have any queries please contact us on 0827893199 quoting your Sales Order Number SO211115-759522                                                                                                    |  |  |
| Please note that this appointment needs to be confirmed. You will recieve a confirmation email indicating your time.                                                                                                    |  |  |
| Please follow the <b>below</b> instructions to select your <b>Fibre Installation appointment</b> :<br>1.1 <u>Click</u> on the <b>Book Appointment</b> button.<br>1.2 <u>Select</u> your <b>date</b> and <b>time</b> from the list of available dates and times.<br>1.3 <u>Click</u> on the <b>Confirm</b> button.<br><u>Important: your selected Date and Time will automatically populate on the screen below.</u><br>2 <u>Click</u> on the <b>Continue</b> button. |  |  |
| Home Installation                                                                                                    |  |  |
| Book Appointment       Date:         Time:                                                                                                    |  |  |
|                                                                                                    |  |  |
|                                                                                                    |  |  |

**Step 6:** Tip: Click and drag the pop-up window to the right to expand the window, this will show the next available date and time.

Select the date and time from the list of available times (the date and time will be highlighted in blue) then click on the confirm button

Continue

| Confirm Cancel      |                     | 1 - 10 of 10+ |
|---------------------|---------------------|---------------|
| Planned Start       | Planned End         |               |
| 20/11/2021 09:00:00 | 20/11/2021 13:00:00 |               |
| 20/11/2021 13:00:00 | 20/11/2021 17:00:00 |               |
| 22/11/2021 13:00:00 | 22/11/2021 17:00:00 | (             |
| 23/11/2021 09:00:00 | 23/11/2021 13:00:00 |               |
| 23/11/2021 13:00:00 | 23/11/2021 17:00:00 |               |
| 24/11/2021 09:00:00 | 24/11/2021 13:00:00 |               |
| 24/11/2021 13:00:00 | 24/11/2021 17:00:00 |               |
| 25/11/2021 09:00:00 | 25/11/2021 13:00:00 |               |
| 25/11/2021 13:00:00 | 25/11/2021 17:00:00 |               |
| 26/11/2021 09:00:00 | 26/11/2021 13:00:00 |               |

Cancel

### Step 7: Click on Continue

| Home Installation |       |          |
|-------------------|-------|----------|
| Book Appointment  |       |          |
| Date:             | Time: |          |
| 20/11/2021        | 09:00 |          |
|                   |       |          |
|                   |       |          |
|                   |       |          |
| Cancel Previous   |       | Continue |

Should you have any queries please contact Vodacom on 0827893199 quoting your sales order number

#### **PLEASE NOTE:** Your selected appointment date needs to be confirmed. You will receive a confirmation email indicating your time.

**Step 8:** You will be shown a notification stating, "Please note your appointment(s) are reserved." The Vodacom Scheduling team will confirm the appointments and will send a confirmation email. Click Finish

| Please note your appointment(s) are reserved.                                                 |        |
|-----------------------------------------------------------------------------------------------|--------|
| The Vodacom Scheduling team will confirm the appointments and will send a confirmation email. |        |
| Should you have any queries please contact us on 0821904.                                     |        |
|                                                                                               |        |
|                                                                                               |        |
|                                                                                               |        |
|                                                                                               |        |
| Cancel                                                                                        | Finish |

# **Step 9:** You will receive an e-mail with the following subject "Service Activation Appointment Booking Reservation"

The email also states: "Our service activation team will first need to confirm this reservation. Please be advised that an agent will contact you if there is an issue with your chosen appointment."

Hence the date and time you selected does NOT confirm your fibre service will be installed on that date and time you selected, only once you receive an notification from Vodacom confirming the booking installation will the date and time be confirmed.

| O<br>Vodacom Fibre – Service Activation Appointment Booking Reservation                                                                                                    |                                                            |  |
|----------------------------------------------------------------------------------------------------|------------------------------------------------------------|--|
|                                                                                                    |                                                            |  |
| Sales Order #                                                                                                    | S0211115-759522                                            |  |
| Contact Person                                                                                                    | JOHN SMITH                                                 |  |
| Contact Number                                                                                                    | +27827893225                                               |  |
| Email Address                                                                                                    | sales@vfibre.co.za                                         |  |
| Dear MORNE JORDAAN.                                                                                                    |                                                            |  |
| This notification serves to confirm that your service activation appointment has been reserved with the following details.                                                   |                                                            |  |
| The address at which the appointment will take place is: 100 Villiera Close, Avalon Estate, Durbanville                                                                      |                                                            |  |
| Reservation details:<br>Reserved Date: 20 November 2021<br>Reserved Time: 09:00                                                                                              |                                                            |  |
| Our service activation team will first need to confirm this reservation. Please be advised that an agent will contact you if there is an issue with your chosen appointment. |                                                            |  |
| Should you require any further assistance, please feel free to contact Vodacom Customer Care on 082 1904 (Lines open from 06:00 – 22:00 daily).                              |                                                            |  |
| Regards,                                                                                                    |                                                            |  |
| TheVodacom Fibre Team                                                                                                    |                                                            |  |
|                                                                                                    |                                                            |  |
| © 2019                                                                                                    | Vodacom (Pty) Ltd. Registered in South Africa   Contact us |  |

# **Step 10:** After the installation is completed, you will receive the below email notification confirming the service activation

# 🜔 vodacom

Fibre Order {Sales Order #} has been successfully installed.

| Sales Order #     | SO211116-759255                           |
|-------------------|-------------------------------------------|
| Solution ID       | P21114362444                              |
| Customer          | JOHN SMITH                                |
| Billing Account # | D0005650                                  |
| Product           | Vodacom Fibre Broadband Prepaid Promotion |

Dear JOHN SMITH,

Your Vodacom Fibre Prepaid service has been successfully activated and is ready for use. You have been allocated a default 20Mbps speed and uncapped data. The uncapped data will be available for you to use for 30 days, where after you can purchase other uncapped data bundles.

The process to buy an uncapped data bundle is as follows:

- Call Vodacom Fibre customer care on 082 1904 and request a Top Up bundle purchase
- An email with a URL link will be sent to you
- Open the email, click the link and follow the instructions to select a Top Up data bundle and pay for it

The uncapped data bundles have a validity of 30 days, do not have any out-of-bundle rates and therefore there is no possible bill shock.

Please visit Vodacom.co.za/fibre for product information, FAQs and applicable T&Cs. The Vodacom Fibre customer care business hours are from 06:00 to 22:00 daily. Please have your Solution ID ready when you need customer care assistance.

Regards,

### Terms and conditions:

The Vodacom Fibre Prepaid Terms and Conditions are subject to Vodacom Fibre General Terms and Conditions and are available on the following link

https://www.vodacom.co.za/vodacom/terms/fibre/vodacom-fibre

\*End of Document\*